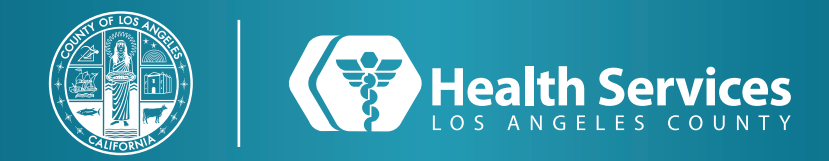

## How to Schedule an Appointment on the LA Health Portal App

#### 1 1.0pen the "LA Health Portal" app on your cellphone and "Sign In".

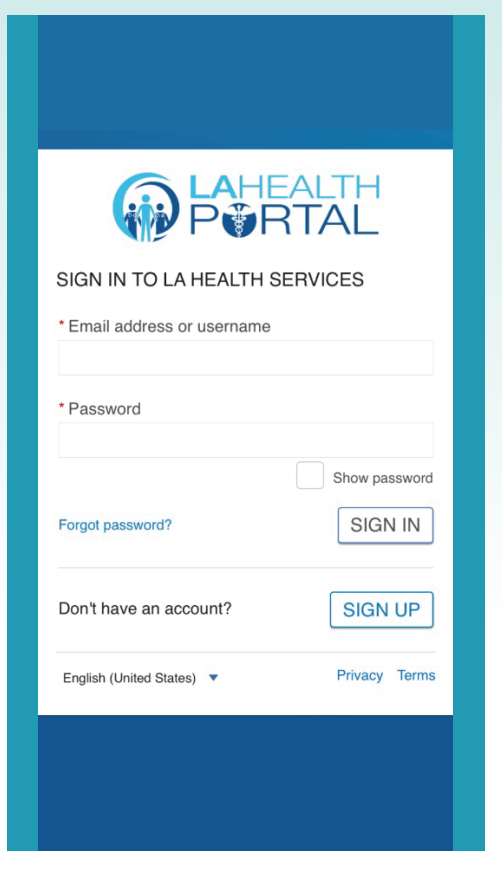

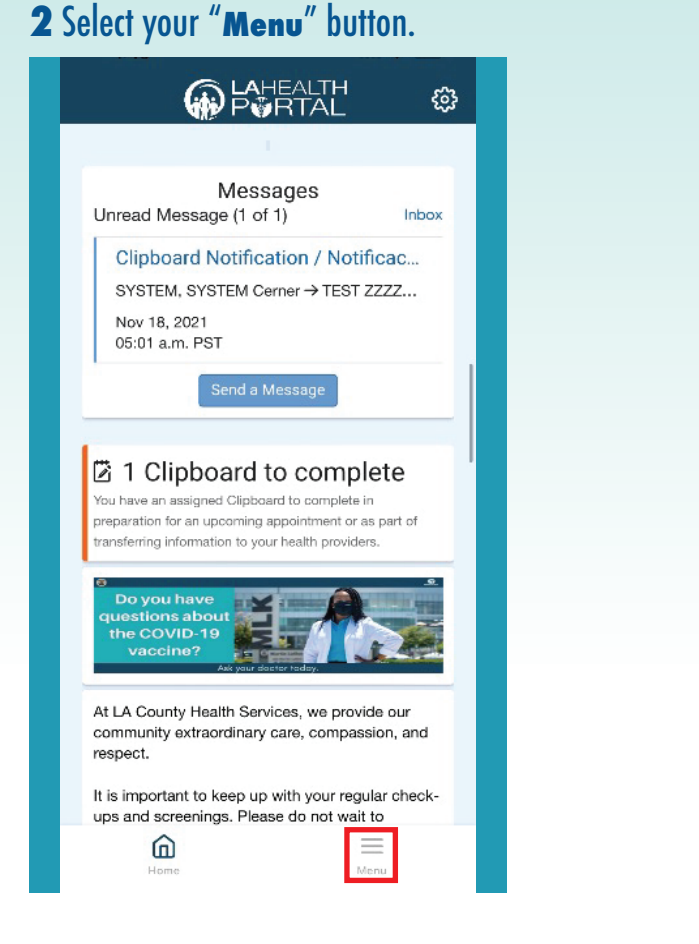

#### **3** Click on "Appointments".

| Menu                       |   |
|----------------------------|---|
| Home                       |   |
| LA Health Services Website |   |
| Health Record              | > |
| Appointments               | > |
| Messaging                  | > |
| Prescription Renewal       |   |
| Health Library Search      |   |
| Community Resources        |   |
| Get Care Now               |   |
|                            |   |
|                            |   |
|                            |   |
|                            |   |
|                            |   |
|                            |   |
| Home Ho                    |   |
| LAUA MB                    |   |

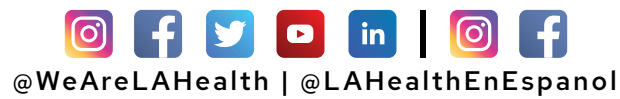

### How to Schedule an Appointment on the LA Health Portal App

# 4 Choose "Schedule a new Appointment".

| < Menu     | Appoint      | ments |      |  |
|------------|--------------|-------|------|--|
| View Upco  | ming Appoint | ments |      |  |
| Schedule a | a New Appoin | tment |      |  |
|            |              |       |      |  |
|            |              |       |      |  |
|            |              |       |      |  |
|            |              |       |      |  |
|            |              |       |      |  |
|            |              |       |      |  |
|            |              |       |      |  |
|            |              |       |      |  |
|            |              |       |      |  |
|            |              |       |      |  |
|            |              |       |      |  |
|            |              |       |      |  |
|            |              |       |      |  |
| ſr         | ก            |       | =    |  |
| Ho         | ne           | h     | Menu |  |

# **5** Scroll down to "Choose a reason for my visit".

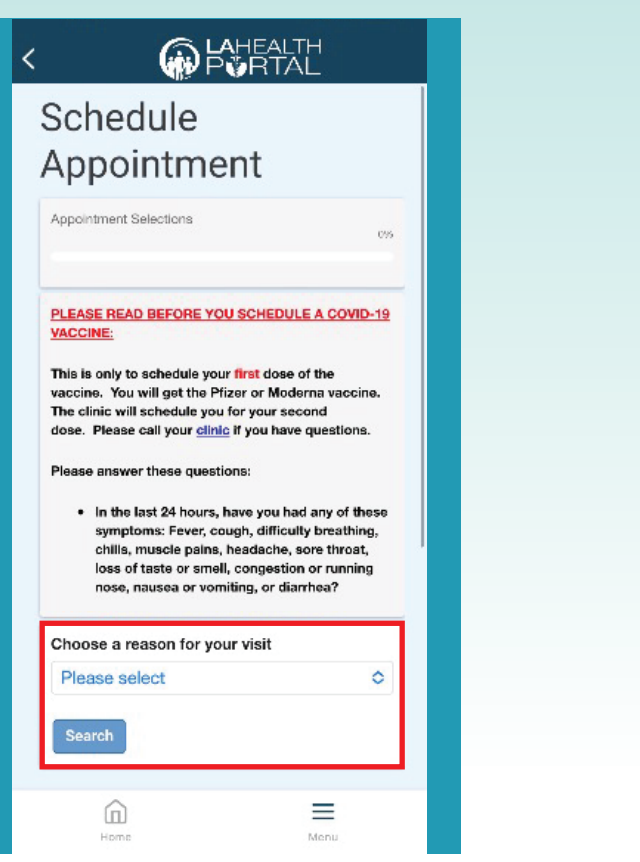

# **6** Select appointment type or "**Request an appointment**" and input your information.

| Request an                                                                                                    |  |  |  |  |
|----------------------------------------------------------------------------------------------------|--|--|--|--|
| Appointment                                                                                                    |  |  |  |  |
| To message your clinic, search for your doctor's<br>name. If you can't find your doctor's name, search by<br>the clinic name (example: "HARBOR – Cardiology"). |  |  |  |  |
| We'll review your request and respond within three<br>business days. If this is an emergency, please call 911.                                                 |  |  |  |  |
| * Indicates a required field.                                                                                                    |  |  |  |  |
| Type of appointment                                                                                                    |  |  |  |  |
| Don't see the appointment you're looking                                                                                                    |  |  |  |  |
| * Send request to:                                                                                                    |  |  |  |  |
| Do you have a preferred provider?                                                                                                    |  |  |  |  |
| <ul> <li>When would you like to visit?</li> <li>First available</li> <li>Select a date range</li> </ul>                                                        |  |  |  |  |
| Which day do you prefer?<br>Sun Mon Tue Wed Thur<br>Fri Sat                                                                                                    |  |  |  |  |
| Homa Hanu                                                                                                    |  |  |  |  |

#### For Login Support: Call 866-889-0055

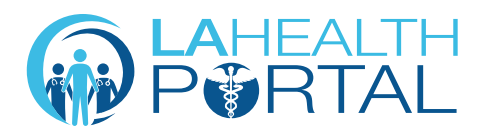

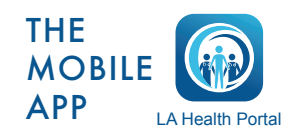

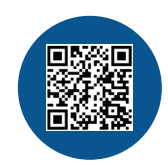

Create an Account and Self Enroll at: dhs.lacounty.gov/lahealthportal